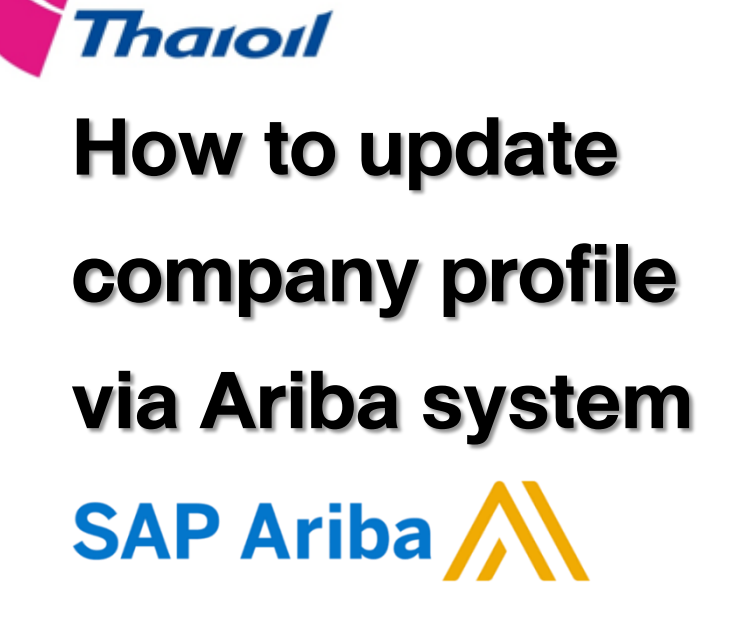

Supplier Relationship Management Unit

Procurement and Contract Department of Thai Oil Public Company Limited

E-mail : srm@thaioilgroup.com

C)

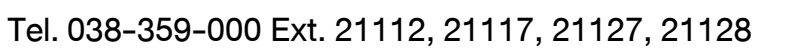

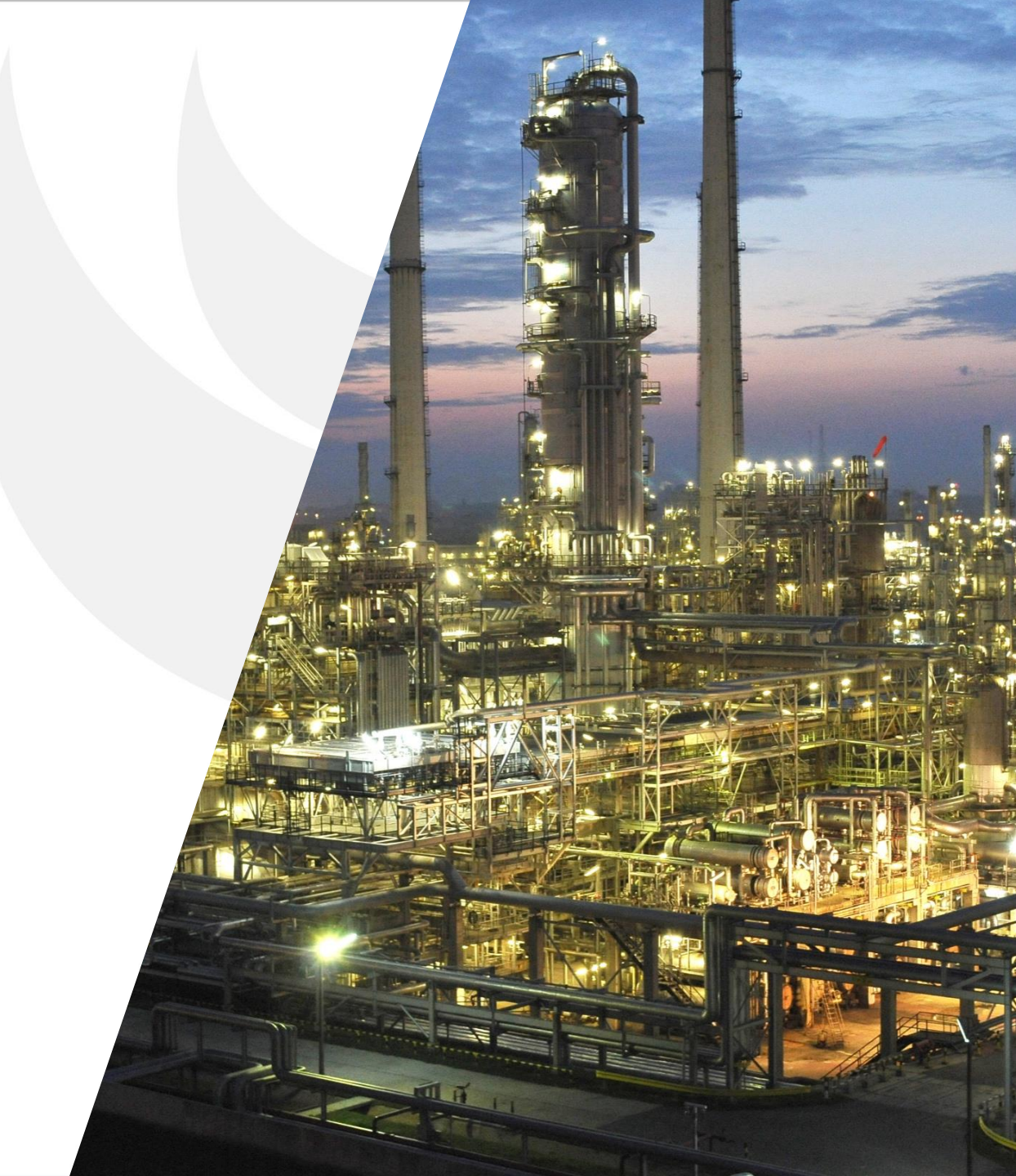

# ขั้นตอนการเปลี่ยนแปลง ข้อมูลเบื้องต้นของบริษัท

สำหรับผู้ที่เป็น Account Admin ผ่านบนระบบ Ariba Network

## งั้นตอนการเปลี่ยนแปลงข้อมูลเบื้องต้นของบริษัท สำหรับผู้ที่เป็น Account Admin ผ่านบนระบบ Ariba Network

### ้ขั้นตอนการเปลี่ยนแปลงข้อมูลเบื้องต้นของบริษัทสำหรับผู้ที่เป็น Account Admin ผ่านบนระบบ Ariba Network

เช่น การเปลี่ยนชื่อบริษัท หรือเปลี่ยนแปลงที่อยู่บริษัท

- 1. เข้าสู่เว็บไซต์ <u>supplier.ariba.com</u>
- 2. กรอก Username และ Password ที่เป็น Account Admin เท่านั้น
- 3. คลิกคำว่า "Login"

หากลืมรหัสผ่านสามารถ Reset Password ได้ ตามคู่มือนี้ <u>Click Here</u>

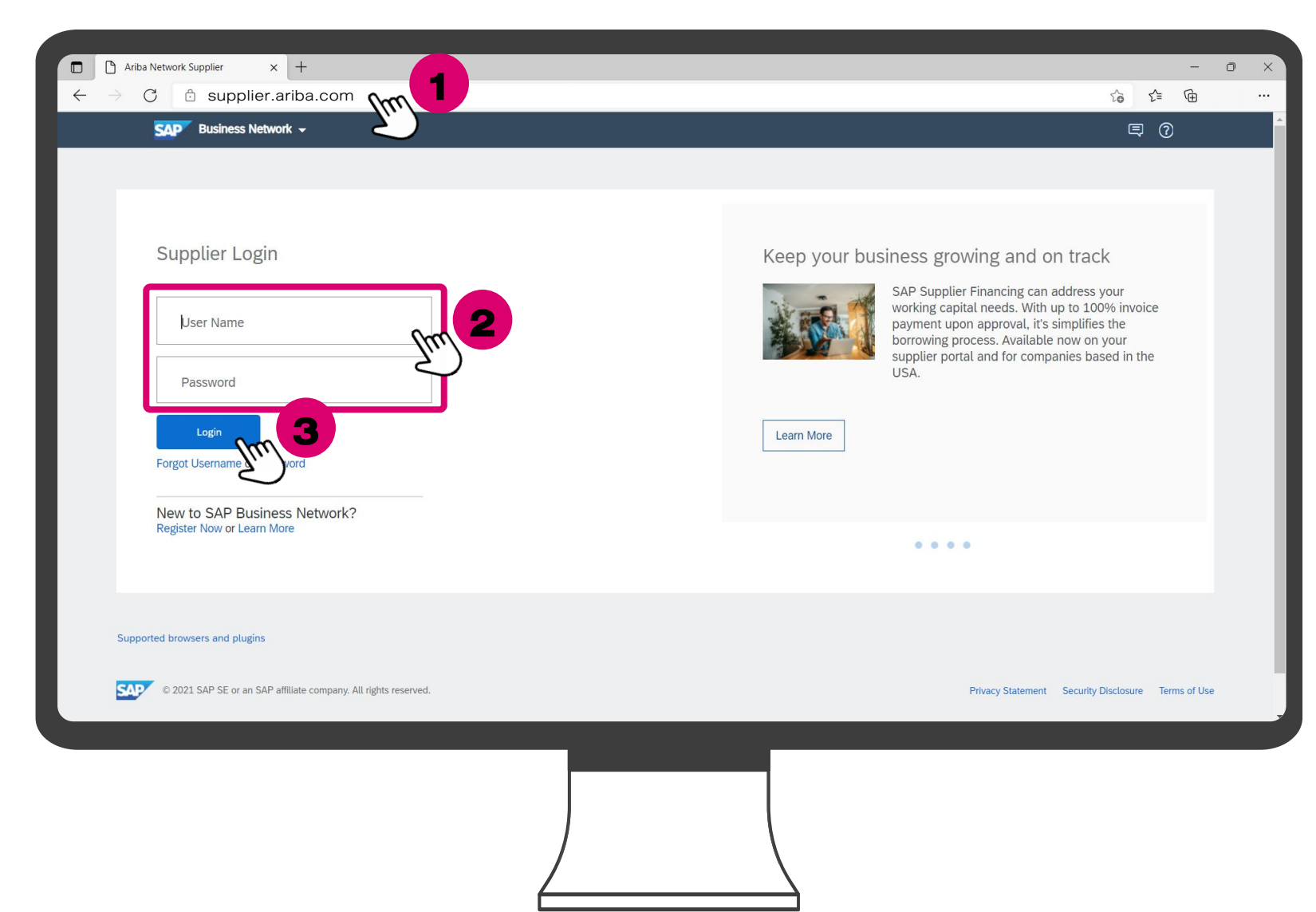

เช่น การเปลี่ยนชื่อบริษัท หรือเปลี่ยนแปลงที่อยู่บริษัท

้ ขั้นตอนการเปลี่ยนแปลงข้อมูลเบื้องต้นของบริษัทสำหรับผู้ที่เป็น Account Admin ผ่านบนระบบ Ariba Network

- 4. จากนั้นคลิกที่วงกลมมุมขวา
- 5. คลิกที่คำว่า "Company Profile"

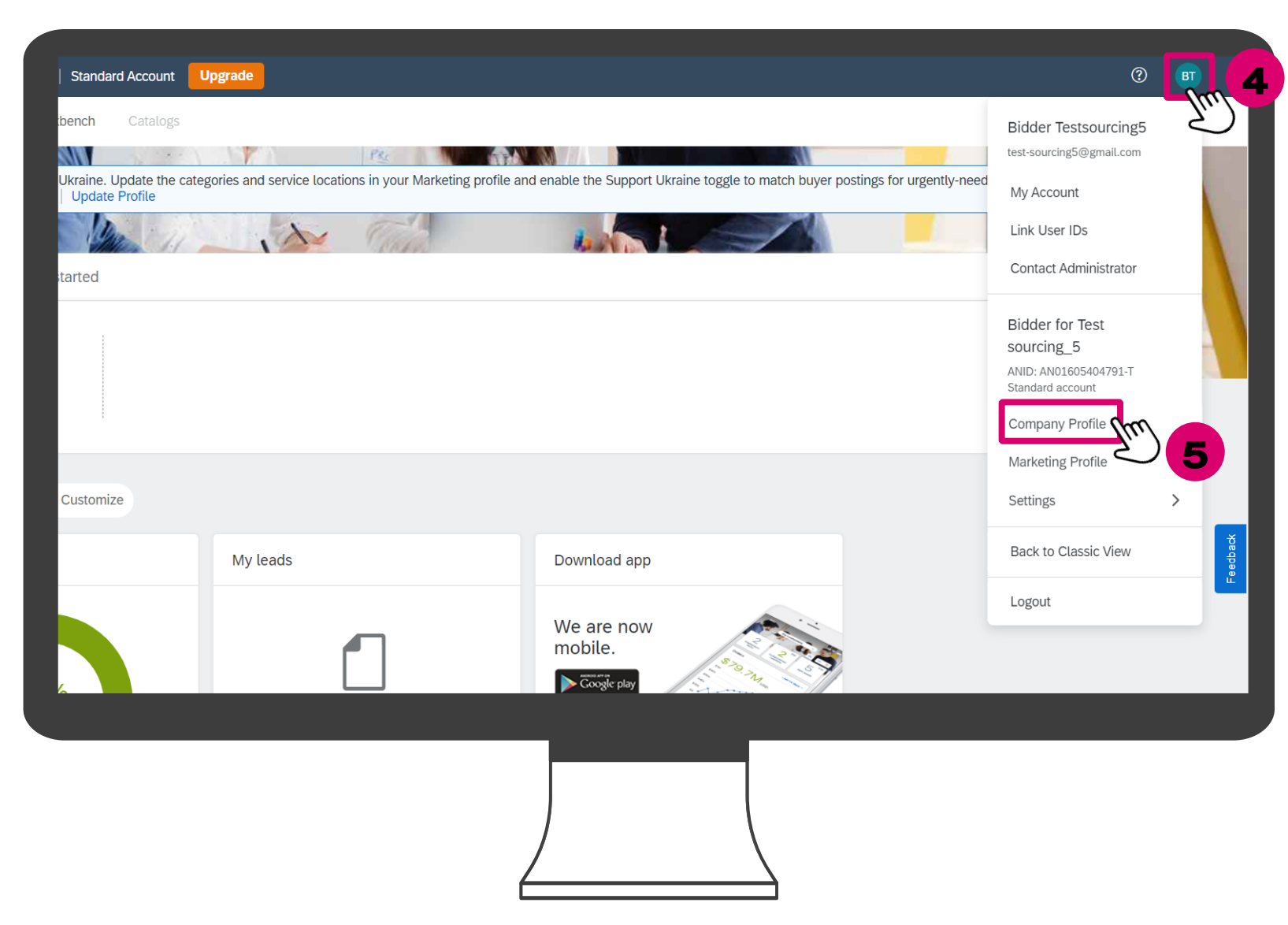

### ้ขั้นตอนการเปลี่ยนแปลงข้อมูลเบื้องต้นของบริษัทสำหรับผู้ที่เป็น Account Admin ผ่านบนระบบ Ariba Network

เช่น การเปลี่ยนชื่อบริษัท หรือเปลี่ยนแปลงที่อยู่บริษัท

จากนั้นกรอกชื่อบริษัทใหม่ลงใน
 ช่อง Company Name
 Update ที่อยู่กรอกที่ส่วน Address
 คลิกที่คำว่า "Save" เพื่อบันทึกง้อมูล

| tsic (3) Business (2) Marketing (3) Contacts Certifications (1) Additional Documents  tsic (3) Business (2) Marketing (3) Contacts Certifications (1) Additional Documents  terview  terview  te | umpany Profile                                                                                                    |                                     |
|----------------------------------------------------------------------------------------------------|----------------------------------------------------------------------------------------------------|-------------------------------------|
| sic (3) Business (2) Marketing (3) Contacts Certifications (1) Additional Documents  review                                                                                                    | inputy Fonce                                                                                                    | Save Cub                            |
| ndicates a required field<br>rerview                                                                                                    | Basic (3)         Business (2)         Marketing (3)         Contacts         Certifications (1)         Additional Docur | nents                               |
| review  review  review                                                                                                    | Indicates a required field                                                                                                | Public Profile Completeness         |
| Company Name:* Bidder for Test sourcing_S   Other names, if any: Company Name:*   Other names, if any: Company Name:*   Networkid: AN01605404791-T   Networkid: AN01605404791-T   Short Description: Characters left. 100   Characters left. 100 Characters left. 100   Website: Company Description   Public Profile: Netty-//discovery.arba.com/profile/AN01605404791-T [Customize URL   Privacy Statement: SAP Ariba Privacy Statement v    Click here to get your Ariba badge     dterss 1:* 3 Bang Lamung Chon Buri 20150    Address 1:* 3 Bang Lamung Chon Buri 20150     Click here to get your Ariba badge      View Public Profile                                                                                                    | Dyoniou                                                                                                    | 35%                                 |
| Company Name* Bidder for Test sourcing_S   Other names, if any: Certifications   Detworkid: AND1605404791.T   Networkid: AND1605404791.T   Short Description: Characters left:   Characters left: 100   Website: Company Description:   Characters left: 100   Website: Company Description:   Characters left: 100   Website: Company Description:   Company Description: Company Description:   Company Description: Company Description:   Company Description: Company Logo   Share Your Public Profile Click here to get your Ariba badge Address 1:*   3 Bang Lamung Chon Buri 20150 Citex for Test Summer Company 20150   Address 2: View Public Profile                                                                                                    |                                                                                                    | Short Description                   |
| Other names, if any:                                                                                                    | Company Name:* Bidder for Test sourcing_5                                                                                 | Website                             |
| Other Hames, Ir, any. Certifications   Networkld: AN01605404791-T   Networkld: AN01605404791-T   Omegan Short Description:   Characters left: 100   Characters left: 100   Webste: Company Description   Company Description: Company Description   Company Logo Share Your Public Profile   Networkld: SAP Ariba Privacy Statement v   dress Cick here to get your Ariba badge   Address 1:* 3 Bang Lamung Chon Buri 20150   Address 2: View Public Profile                                                                                                    | Other names, if any                                                                                                    | Annual Revenue                      |
| Networkld: AN01605404791.T   Networkld: AN01605404791.T   Short Description:                                                                                                    |                                                                                                    | Certifications                      |
| Networkli: AN01605404791-T   Short Description:                                                                                                    |                                                                                                    | D-U-N-S Number                      |
| Short Description: Industries   Characters left: 10   Characters left: 10   Characters left: 10   Characters left: 10   Website: Company Description   Public Profile: http://discovery.ariba.com/profile/AN01605404791-T   Customize URL   Privacy Statement: SAP Ariba Privacy Statement    Click here to get your Ariba badge   Address 1:* 3 Bang Lamung Chon Buri 20150   Address 2: View Public Profile                                                                                                    | Networkld: AN01605404791-T (i)                                                                                            | Business Type                       |
| Short Description: Company Description   Characters left: 100 Company Logo     Website: Company Description   Public Profile: http://discovery.ariba.com/profile/AN01605404791.T   Customize URL.   Privacy Statement: SAP Ariba Privacy Statement v     Address 1:* 3 Bang Lamung Chon Buri 20150   Address 2: View Public Profile    View Public Profile                                                                                                    |                                                                                                    | (i) Industries                      |
| Characters left: 100     Company Logo       Website:                                                                                                    | Short Description:                                                                                                    | Company Description                 |
| Website: Share Your Public Profile   Public Profile: http://discovery.ariba.com/profile/AN01605404791-T   Customize URL   Privacy Statement: SAP Ariba Privacy Statement ~   dress Click here to get your Ariba badg   Address 1:* 3 Bang Lamung Chon Buri 20150   Address 2: View Public Profile                                                                                                    | Characters left: 100                                                                                                    | Company Logo                        |
| Public Profile: http://discovery.ariba.com/profile/AN01605404791-T   Customize URL   Privacy Statement: SAP Ariba Privacy Statement \   Iddress Click here to get your Ariba badg   Address 1:* 3 Bang Lamung Chon Buri 20150   Address 2: View Public Profile                                                                                                    | Website:                                                                                                    |                                     |
| Privacy Statement: SAP Ariba Privacy Statement ~ Click here to get your Ariba badg<br>Idress  Address 1:* 3 Bang Lamung Chon Buri 20150 Address 2: 6 View Public Profile                                                                                                    | Public Profile: http://discovery.ariba.com/profile/AN01605404791-T   Custor                                               | mize URL Share Your Public Profile  |
| Idress     Find us on Alian Network (Million Series 2):       Address 2:     View Public Profile                                                                                                    | Privacy Statement: SAP Ariba Privacy Statement 🗸                                                                          |                                     |
| Address 1:* 3 Bang Lamung Chon Buri 20150<br>Address 2:                                                                                                    |                                                                                                    | Click here to get your Ariba badge. |
| Address 1:* 3 Bang Lamung Chon Buri 20150<br>Address 2: View Public Profile                                                                                                    | Address                                                                                                    | Find us on Ariba Network            |
| Address 2: View Public Profile                                                                                                    | Address 1: * 3 Bang Lamung Chon Buri 20150                                                                                |                                     |
| View Fublic Florie                                                                                                    | Address 2:                                                                                                    | 2 ) 6                               |
|                                                                                                    |                                                                                                    |                                     |
|                                                                                                    |                                                                                                    |                                     |
|                                                                                                    |                                                                                                    |                                     |
|                                                                                                    |                                                                                                    |                                     |
|                                                                                                    |                                                                                                    |                                     |
|                                                                                                    |                                                                                                    |                                     |
|                                                                                                    | )                                                                                                    |                                     |
|                                                                                                    |                                                                                                    | N N                                 |

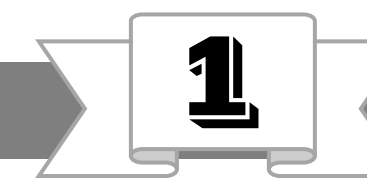

Access Thaioil's Questionnaire. (เข้าสู่ชุดคำถามไทยออยล์)

1.Click " **V** "

2.Click "Ariba Proposals & Questionnaires"

3.Click "Supplier Registration Questionnaire"

| SAP     | Ariba Proposals & Questionnaire 5 👻 | Standard Account      | Upgrade                                   | TEST MODE                                                                   |                                                       |                                        | © ©             | JC      |
|---------|-------------------------------------|-----------------------|-------------------------------------------|-----------------------------------------------------------------------------|-------------------------------------------------------|----------------------------------------|-----------------|---------|
| Th      | Ariba Discovery                     | 1                     |                                           |                                                                             |                                                       |                                        |                 |         |
| There a | Ariba Proposals & Questionnaires    |                       |                                           |                                                                             |                                                       |                                        |                 |         |
| 2       | Ariba Contract Management           | service, and co       | e Thaioil Group Sp<br>st. Thaioil Group a | pend Management site. This site as<br>administers this site in an effort to | ssists in identifying worl<br>ensure market integrity | d class suppliers who are market leade | ers in quality, | Thaioil |
|         | Ariba Network                       | Events                |                                           |                                                                             |                                                       |                                        |                 | ^       |
|         |                                     | Title                 | ID                                        | End Time ↓                                                                  |                                                       | Event Type                             |                 |         |
|         |                                     |                       |                                           |                                                                             | No items                                              |                                        |                 | - 1     |
|         |                                     | Risk Assessme         | ents                                      |                                                                             |                                                       |                                        |                 |         |
|         |                                     | Title                 | ID                                        | End Time 👃                                                                  |                                                       | Event Type                             |                 |         |
|         |                                     |                       |                                           |                                                                             | No items                                              |                                        |                 |         |
|         |                                     | Registration Q        | uestionnaires                             | 5                                                                           |                                                       |                                        |                 |         |
|         |                                     | Title                 |                                           | I                                                                           | D                                                     | End Time ↓                             | Status          |         |
|         | 3                                   | ▼ Status: Open        | 1 (1)                                     |                                                                             |                                                       |                                        |                 |         |
|         |                                     | Supplier Registration | on Questionnaire                          | pm D                                                                        | oc2283681062                                          | 3/5/2021 10:30 AM                      | Registered      |         |
|         |                                     |                       |                                           | 2                                                                           |                                                       |                                        |                 |         |

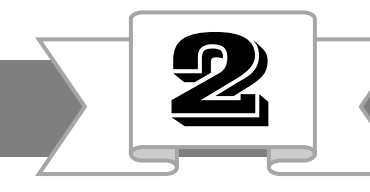

Fill answer all required fields with English language. กรอกข้อมูลในช่องที่มีเครื่องหมาย ( \* ) ด้วยภาษาอังกฤษ

Supplier Registration Questionnaire will be appear after supplier created Ariba account. (หน้าต่างของชุดคำถามจะปรากฎขึ้นหลังจากคู่ค้า สมัครแอคเคาท์อาริบา)

#### **Remark:**

Supplier Registration Questionnaire has time limit for 15 days. (ชุดคำถามการขึ้นทะเบียนจะมี อายุ 15 วัน)

| Doc2231312392 - Supplier Registration Questionnaire                                                                                                    | D Time remaining<br>14 days 20:26:13 |
|----------------------------------------------------------------------------------------------------|--------------------------------------|
| All Content                                                                                                    | <b></b>   ×                          |
| Name †                                                                                                    |                                      |
| 1 Please complete the questionnaire and provide relevant documents as list. (กรุณาตอบแบบสอบถาม พร้อมแนบ<br>เอกสารตามรายการที่จ่าเป็นตามรายลายละเอียดนี้                                                                                            | ^                                    |
| ▼ 2 Thaioil Group Disclaimer and accept Thaioil Group Code of Conduct.                                                                                                    |                                      |
| 2.1 Accept and agree in terms and conditions of Thaioil Group Disclaimer?(Download Thaioil Group Disclaimer and read it carefully before acknowledgement)ยอมรับและเห็นด้วยในข้อตกลงและเงื่อนไขความรับผิดชอบของบริษัทในเครือไทยออยล์หรือ * ไม่?     | Accept ~                             |
| <ul> <li>▼ 2.2 ประกาศความเป็นส่วนด้วของผู้รับเหมา คู่ค้าและพันธมิตรทางธุรกิจ / "Privacy Notice for Contractor ,</li> <li>Vendor, Supplier, Business Partner" <i>https://www.thaioilgroup.com/home/policycontent_05.aspx?</i><br/>id=573</li> </ul> |                                      |
| (*) indicates a required field                                                                                                    | ~                                    |
| Submit Entire Response         Save draft         Compose Message         Excel Import                                                                                                    | ]                                    |
|                                                                                                    |                                      |
|                                                                                                    |                                      |

*Warning* : To prevent any lost of data during registration or to complete unknown data in the future, please often "save draft" for future use. (เพื่อป้องกันข้อมูลหายระหว่างการขึ้นทะเบียนหรือข้อมูลที่ยังไม่สามรถตอบได้ กรุณากด "Save draft" สำหรับการกรอกข้อมูลในอนาคต)

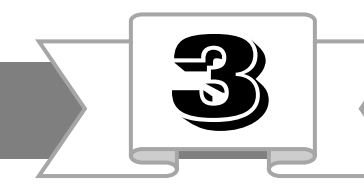

Note: Attached file must be soft file and not more than 10 Megabytes. (ไฟล์แนบจะต้องเป็น soft file ที่มีขนาดไม่เกิน 10 เมกะไบต์)

3.1 Thaioil Group Supplier Code of Conduct :
Supplier have to complete with 'Accept' or
'Not accept'. (คู่ค้าเลือก 'Accept' สำหรับ
การยอมรับ หรือ 'Not accept' สำหรับไม่ยอมรับ)

Supplier can download Thaioil Group Supplier Code of Conduct to read it carefully by click 'Reference'. (คู่ค้าสามารถดาวน์โหลดเอกสารเพื่อ อ่านโดยคลิก 'Reference')

| ▼ 3 Thaioil Group Supplier Code of Conduct                                                                                                    |                |
|----------------------------------------------------------------------------------------------------|----------------|
| 3.1 Accept and agree to sign and stamp by authorized person on Thaioil Group Code of Conduct if you are approved vendor list? (ยอมรับและเห็นด้วยที่จะดำเนินการลงนามหรือประทับตราโดยผู้ที่มีอำนาจในส่วนที่เกี่ยวกับแนวทางปฏิบัติของผู้ค้า<br>เครือไทยออยล์) 🛅 References⊽ | * Accept ~     |
| 3.2 Sign and stamp by authorized person on Thaioil Group Supplier Code of Conduct; then, upload to the system.<br>(ประทับตราโดยผู้ที่มีอำนาจในส่วนที่เกี่ยวกับแนวทางปฏิบัติของผู้ค้าเครือไทยออยล์)                                                                       | *Attach a file |
|                                                                                                    |                |

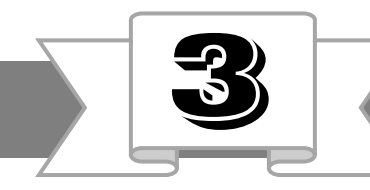

Note: Attached file must be soft file and not more than 10 Megabytes. (ไฟล์แนบจะต้องเป็น soft file ที่มีขนาดไม่เกิน 10 เมกะไบต์)

| Officially signed | l and stamped by supplier |                                           |
|-------------------|---------------------------|-------------------------------------------|
| Company name:     | ชื่อบริษัท                | ▼ 3 Thaio<br>3.1 Ac<br>approv<br>เครือไหย |
| Address:          | ที่อยู่ที่จดทะเบียน       | 3.2 Si<br>(ประทับต                        |
| Name – surname:   | ชื่อ-สกุลผู้มีอำนาจลงนาเ  | U G                                       |
| Title:            | กำแหน่งผู้มีอำนาจลงนาม    |                                           |
| Signature:        | ลายเซ็นผู้มีอำนาจ         |                                           |
| Date:             | วันที่ลงนาม               |                                           |

| 3.1 Accept and agree to sign and stamp by authorized person on Thaioil Group Code of Conduct if you are<br>approved vendor list? (ยอมรับและเห็นด้วยที่จะดำเนินการลงนามหรือประหับตราโดยผู้ที่มีอำนาจในส่วนที่เกี่ยวกับแนวทางปฏิบัติของผู้ค้า<br>ครือไทยออยล์) 🗟 References▼ | * Accept       |   |
|----------------------------------------------------------------------------------------------------|----------------|---|
| 3.2 Sign and stamp by authorized person on Thaioil Group Supplier Code of Conduct; then, upload to the system.<br>ประทับตราโดยผู้ที่มีอำนาจในส่วนที่เกี่ยวกับแนวทางปฏิบัติของผู้ค้าเครือไทยออยล์)                                                                          | *Attach a file | ; |
| 3.2 Attach the signed and stamp Supplier Code of Conduct.<br>(แนบเอกสาร Supplier Code of Conduct ที่ลงนามโดยผู้มีอำนาจพร้อมประทับตราบริ                                                                                                    | ริษัท)         |   |
|                                                                                                    |                |   |
|                                                                                                    |                |   |

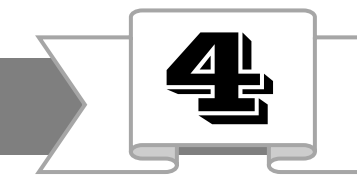

#### Fill answer all required fields with English language. กรอกข้อมูลในช่องที่มีเครื่องหมาย ( \* ) ด้วยภาษาอังกฤษ

4.1 Company Identify Type (ลักษณะและประเภทของธุรกิจ)
Select your Company Type (เลือกลักษณะและประเภทธุรกิจของท่าน)
Note : Others for Non-Profit Organization (Funds, Association,
Educational institution etc.)
หมายเหตุ : Others สำหรับองค์กรที่ไม่แสวงหากำไร (กองทุน, สมาคม,
สถาบันการศึกษา หรืออื่นๆ)

4.2 Business Type (ประเภทของธุรกิจ)
Select your Business Type (เลือกประเภทของธุรกิจ)
if you sell products, select 'Distributor/Trader'. (ขายสินค้า เลือก
'Distributor/Trader')
if you are service providers, select 'Contractor/Service Provider'.
(งานบริการ เลือก 'Contractor/Service Provider')

if you are manufacturer, select 'manufacturer'. (ผู้ผลิต เลือก 'manufacturer')

| ▼ 4 General Company Information (ข้อมูลทั่วไปเกี่ยวกับบริษัท) |                                                                                                    |
|---------------------------------------------------------------|----------------------------------------------------------------------------------------------------|
|                                                               | *                                                                                                    |
| 4.1 Company Identity Type (ลักษณะและประเภทของธุรกิจ )         | Public Company Limited (บริษัทจำกัดมหาชน) 🗸                                                                                                    |
| 4.2 Business Type (ประเภทธุรกิจ)                              | * <ul> <li>Distributor/Trader (ผู้จัดจำหน่าย/ผู้ค้า)</li> <li>Contractor/Service Provider (ผู้รับเหมา/ผู้จัดหาบริ<br/>การ)</li> <li>Manufacturer (ผู้ผลิด)</li> </ul> |

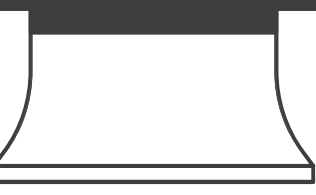

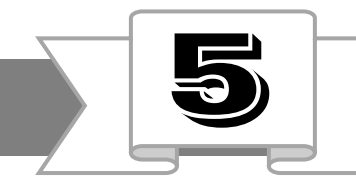

#### Fill answer all required fields with English language. กรอกข้อมูลในช่องที่มีเครื่องหมาย ( \* ) ด้วยภาษาอังกฤษ

4.3 Company Name (ชื่อบริษัท)
Fill Company Name according to official registered
name with Government Department.
(กรอกชื่อบริษัทตามที่จดทะเบียนกับหน่วยงานรัฐ)

4.5 Registered Address (ที่อยู่บริษัท)
Fill Address according to official registered name with Government Department.
(กรอกชื่อบริษัทตามที่จดทะเบียนกับหน่วยงานรัฐ)

| 4.3 Company Name - English (ชี่อบริษัท-ภาษาอังกฤษ)  | * Supplier                   | <b>9</b> * |
|-----------------------------------------------------|------------------------------|------------|
| ▼ 4.5 Registered Address (ที่อยู่บริษัท ภาษาอังกฤษ) |                              |            |
| 4.5.1 Street & Address (ที่อยู่)                    | thaioil                      |            |
| 4.5.2 City (จังหวัด)                                | *                            |            |
| 4.5.3 Postal Code (รหัสไปรษณีย์)                    | *                            | ]          |
| 4.5.4 Country (ประเทศ)                              | *(select a value) [ select ] |            |
|                                                     |                              |            |
|                                                     |                              |            |
|                                                     |                              |            |
|                                                     |                              |            |
|                                                     |                              |            |
|                                                     |                              |            |

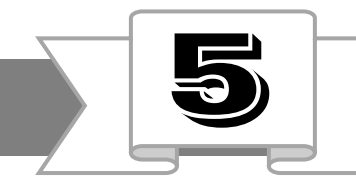

Fill answer all required fields with English language. กรอกข้อมูลในช่องที่มีเครื่องหมาย ( \* ) ด้วยภาษาอังกฤษ

4.5 Registered Address (ที่อยู่บริษัท)
Fill Address according to official registered name
with Government Department.
(กรอกชื่อบริษัทตามที่จดทะเบียนกับหน่วยงานรัฐ)

4.5.4 Country (ประเทศ) Click 'select' New window will be appear. (คลิก 'select' หน้าต่างใหม่จะปรากฎขึ้น)

| 4.3 Company Name - English (ชื่อบริษัท-ภาษาอังกฤษ)  | * Supplier                 |
|-----------------------------------------------------|----------------------------|
| ▼ 4.5 Registered Address (ที่อยู่บริษัท ภาษาอังกฤษ) |                            |
| 4.5.1 Street & Address (ที่อยู่)                    | thaioil                    |
| 4.5.2 City (จังหวัด)                                | * Chonburi                 |
| 4.5.3 Postal Code (รหัสไปรษณียั)                    | * 20230                    |
| 4.5.4 Country (ประเทศ)                              | *(select a value) [select] |
|                                                     |                            |

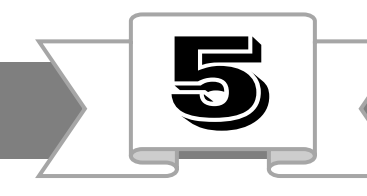

New window will be appear to select country. (หน้าต่างใหม่จะปรากฎขึ้น เพื่อเลือกประเทศที่ตั้ง)

Check the box which is your country.
 (เลือกประเทศที่ตั้งบริษัทที่ทำการขึ้นทะเบียน)

2. Click 'Done'. (คลิก 'Done')

| Region V      | Search                       |        |            | Description 1 | Region   |      |
|---------------|------------------------------|--------|------------|---------------|----------|------|
| Descri        | ption 1                      | Region |            |               | No items |      |
|               | Taiwan                       | TWN    | ▲ <u>1</u> |               |          |      |
| 1             | Tajikistan                   | ТЈК    |            |               |          |      |
|               | Tanzania, United Republic of | TZA    |            |               |          |      |
| <b>M</b>      | Thailand                     | THA    |            |               |          |      |
| $\Box \Sigma$ | Timor-Leste                  | TLS    |            |               |          |      |
|               | Togo                         | TGO    |            |               |          |      |
|               | Tokelau                      | TKL    | 1.1        |               |          |      |
| •             | Tonga                        | TON    | ▼          |               |          |      |
|               |                              |        |            |               | 2        | Done |
|               |                              |        | -          |               |          |      |

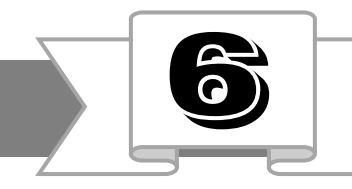

#### Fill answer all required fields with English language. กรอกข้อมูลในช่องที่มีเครื่องหมาย ( \* ) ด้วยภาษาอังกฤษ

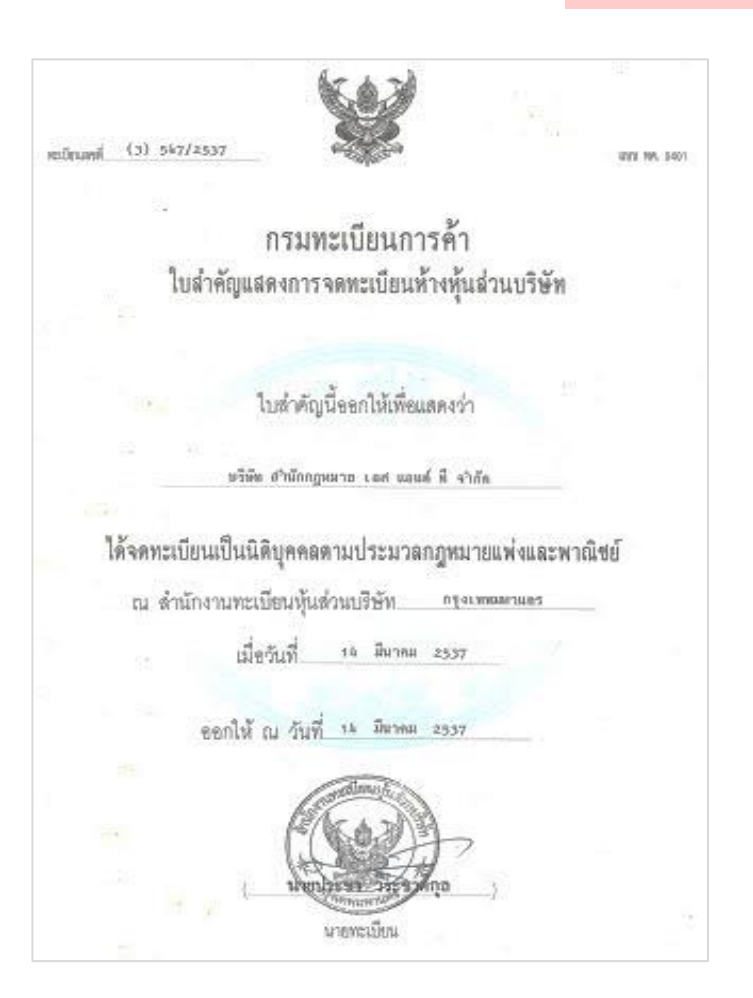

| 4.6 Telephone & Extension no. (เบอร์โทรศัพท์ และเบอร์ต่อภายใน)                                                                                      | * 038-408500       |
|----------------------------------------------------------------------------------------------------|--------------------|
| 4.7 Fax & Extension no. (โหรสาร และเบอร์ต่อภายใน)                                                                                                   |                    |
| 4.8 Date Established (วันที่จดหะเบียนบริษัท)                                                                                                    | * Thu, 1 Jan, 2015 |
| 4.9 Bussiness Registered Number (เลขทะเบียนนิติบุคคล)<br><i>If not applicable, please fill in 9999999999999 (ถ้าไม่มี กรุณาโส</i> ่ 99999999999999) | * 1234567890000    |
| 4.10 Company Certificate of Registration/Incorporation (หนังสือสำคัญแสดงการจดทะเบียนบริษัทฉบับล่าสุด)                                               | *Attach a file     |
|                                                                                                    |                    |

4.10 Company Certificate of Registration/Incorporation

(หนังสือสำคัญแสดงการจดทะเบียนบริษัทฉบับล่าสุด)

Click 'Attach a file' to attach your latest Company Certificate of Registration/Incorporation. (คลิก 'Attach a file' เพื่อแนบไฟล์สำเนาหนังสือสำคัญการจดทะเบียนฯ)

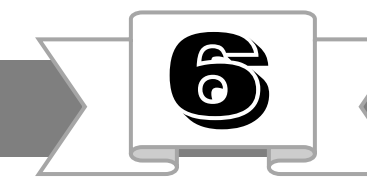

Note: Attached file must be soft file and not more than 10 Megabytes. (ไฟล์แนบจะต้องเป็น soft file ที่มีขนาดไม่เกิน 10 เมกะไบต์)

 New window will be appear, then, click 'Browse...' to upload file. (หน้าต่างใหม่จะปรากฎขึ้น จากนั้นคลิก 'Browse...' เพื่ออัปโหลดไฟล์)

If you complete, click 'OK'.
 (หากคุณอัปโหลดไฟล์แล้ว คลิก 'OK')

| Add Attachment                                                                                                    | OK Cancel                                                |
|----------------------------------------------------------------------------------------------------|----------------------------------------------------------|
| Enter the location of a file to add as an Attachment. To search for a particular file, click B Attachment: Or drop file here | Towse When you have finished, click <b>OK</b> to add the |
|                                                                                                    |                                                          |

#### Fill answer all required fields with English language. กรอกข้อมูลในช่องที่มีเครื่องหมาย ( \* ) ด้วยภาษาอังกฤษ

4.12 Company Certificate of VAT Registration/Certificate of change (สำเนาทะเบียนภาษีมูลค่าเพิ่ม ภ.พ.20/ภ.พ.09 กรณีที่บริษัทมีการเปลี่ยนแปลง)
If your company has changed history, please combine 2 documents as 1 file before uploading in item 4.12 (หากบริษัทของท่านมีการเปลี่ยนแปลง (เช่น เปลี่ยนชื่อบริษัท, เปลี่ยนที่อยู่ เป็นต้น) โปรดรวม ไฟล์เอกสารเป็นไฟล์เดียวกันก่อนอัปโหลดลงใน ข้อ 4.12)

| 4.12 Company Certificate of VAT Registartion/Certificate of change<br>(สำเนาทะเบียนภาษีมูลค่าเพิ่ม ภ.พ.20/ภ.พ.09 กรณีที่บริษัทมีการเปลี่ยนแปลง) |            |        | Attach a file                                                    |  |  |
|----------------------------------------------------------------------------------------------------|------------|--------|------------------------------------------------------------------|--|--|
| 4.13 Company Affidavits Certificate in Thai Version (หนังสือ<br>รับรองนิดิบุคคลฉบับภาษาไทยที่ปรับปรุงล่าสุดภายใน 6 เดือน)                       | * 🛃 Compar | ny Aff | fidavit in Thai version.pdf $\checkmark$ Update file Delete file |  |  |
| 4.19 Register Capital (THB) (ทุนจดทะเบียน (บาท)                                                                                                 |            | *      | 1,000,000                                                        |  |  |
| 4.20 Bank Name - Bank Account - Swift code<br>(ชื่อธนาคาร - หมายเลขบัญชี - Swift code)                                                          |            | *      | Kasikorn bank - 123456789 - BKKBTHBK                             |  |  |
| 4.21 Company Website (เว็บไซด์)                                                                                                    |            |        |                                                                  |  |  |
|                                                                                                    |            |        |                                                                  |  |  |

Note: Attached file must be soft file and not more than 10 Megabytes. (ไฟล์แนบจะต้องเป็น soft file ที่มีขนาดไม่เกิน 10 เมกะไบต์)

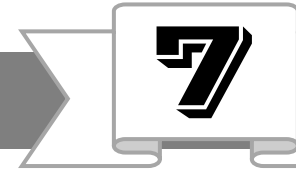

ภายใน 6 เดือน)

#### Company Profile in Thaioil's Questionnaire (ง้อมูลบริษัทในส่วนของชุดคำถามไทยออยล์)

#### Fill answer all required fields with English language. กรอกข้อมูลในช่องที่มีเครื่องหมาย ( \* ) ด้วยภาษาอังกฤษ

4.13 Company Affidavits Certificate in Thai Version (หนังสือรับรองนิติบุคคลฉบับ ภาษาไทยที่ปรับปรุงล่าสุดภายใน 6 เดือน) Click 'Update file' to attach your company affidavit in Thai version latest updated within 6 months (คลิก 'Update file' เพื่อแนบไฟล์สำเนาหนังสือ รับรองนิติบุคคลฉบับภาษาไทยที่ปรับปรุงล่าสุด

| 4.12 Company Certificate of VAT Registartion/Certificate of change<br>(สำเนาทะเบียนภาษีมูลค่าเพิ่ม ภ.พ.20/ภ.พ.09 กรณีที่บริษัทมีการเปลี่ยนแปลง) |                                                                                                    |   | Attach a file                                                           |                     |  |  |
|----------------------------------------------------------------------------------------------------|----------------------------------------------------------------------------------------------------|---|-------------------------------------------------------------------------|---------------------|--|--|
| 4.13 Company Affidavits Certificate in Thai Version (หนังสือ<br>รับรองนิติบุคคลฉบับภาษาไทยที่ปรับปรุงล่าสุดภายใน 6 เดือน)                       | Company Affidavits Certificate in Thai Version (หนังสือ<br>งนิดิบุคคลฉบับภาษาไทยที่ปรับปรุงล่าสุดภายใน 6 เดือน) * 🛃 Comp |   | bany Affidavit in Thai version.pdf $\checkmark$ Update file Delete file |                     |  |  |
| 4.19 Register Capital (THB) (ทุนจดทะเบียน (บาท)                                                                                                 |                                                                                                    | * | 1,000,000                                                               |                     |  |  |
| 4.20 Bank Name - Bank Account - Swift code<br>(ชื่อธนาคาร - หมายเลขบัญชี - Swift code)                                                          |                                                                                                    | * | <u>Kasikorn</u> bank - 12                                               | 23456789 - BKKBTHBK |  |  |
| 4.21 Company Website (เว็บไซด์)                                                                                                    |                                                                                                    |   |                                                                         |                     |  |  |
|                                                                                                    |                                                                                                    |   |                                                                         |                     |  |  |
| ot more than 10 Megabytes                                                                                                    |                                                                                                    |   |                                                                         |                     |  |  |

Note: Attached file must be soft file and not more than 10 Megabytes. (ไฟล์แนบจะต้องเป็น soft file ที่มีขนาดไม่เกิน 10 เมกะไบต์)

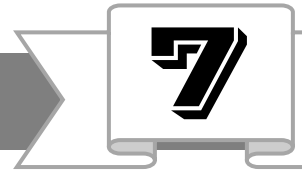

#### Important documents for Registration. เอกสารสำคัญสำหรับการขึ้นทะเบียน

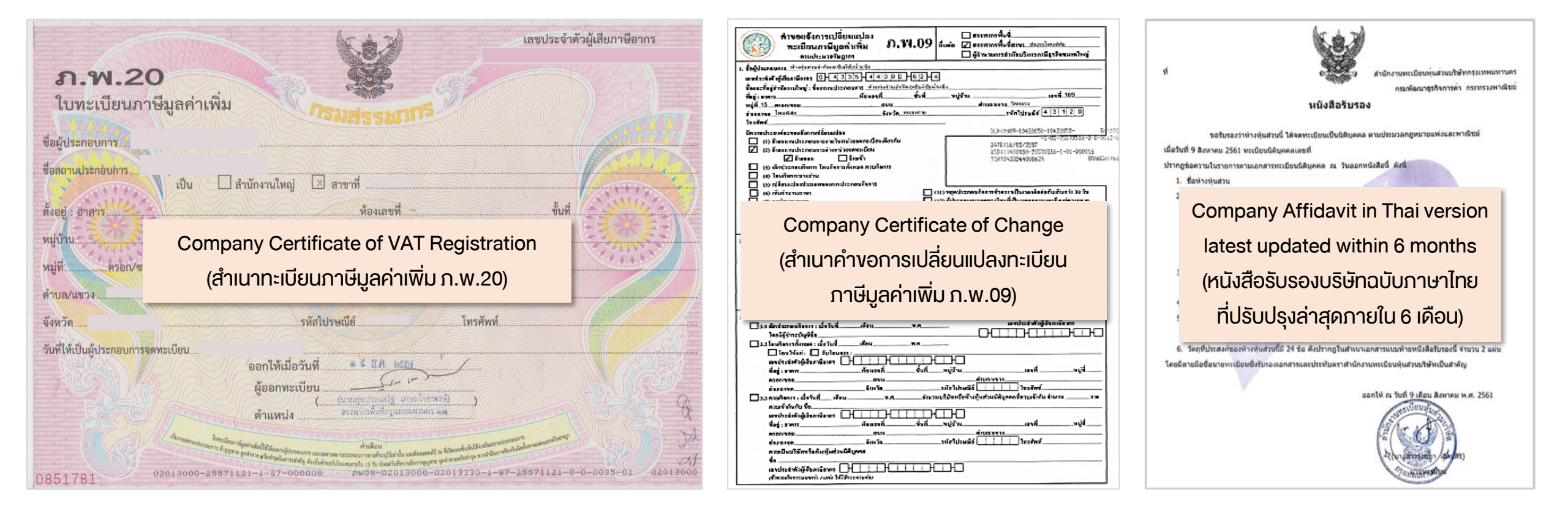

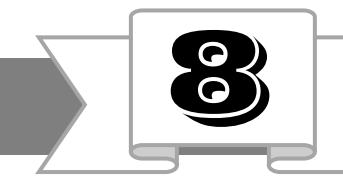

Fill answer all required fields with English language. กรอกข้อมูลในช่องที่มีเครื่องหมาย ( \* ) ด้วยภาษาอังกฤษ

| ▼ 5 Contact Information (รายละเอียดการติดต่อ) |                      |
|-----------------------------------------------|----------------------|
| ▼ 5.1 Primary Contact Person (ผู้ติดต่อ 1)    |                      |
| 5.1.1 Title (ดำนำหน้า)                        | * Ms. ~              |
| 5.1.2 First Name (ชื่อจริง)                   | * Thaioil            |
| 5.1.3 Last Name (นามสกุล)                     | * Supplier           |
| 5.1.4 Job Title (ต่าแหน่งงาน)                 | * Branch manager     |
| 5.1.5 Telephone (เบอรโทรศัทพ์สำหรับติดต่อ)    | * 038-408500         |
| 5.1.6 Email Address (อีเมลล์สำหรับติดต่อ)     | * supplier@gmail.com |
|                                               |                      |
|                                               |                      |

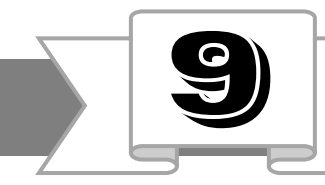

Remark : Select categories at last level which has ID 6 characters. หมายเหตุ: โปรดระบุกลุ่มสินค้าหรือบริการของท่าน โดยเลือกระดับสุดท้ายที่มีไอดี 6 หลักและเลือกมากที่สุด 5 กลุ่มสินค้าและบริการ มิเช่นนั้นคำขอขึ้นทะเบียนคู่ค้าจะถูกปฏิเสธ

| ▼ 7 Commodity Inform                                                                             | ation (รายละเอียดกลุ่มสินด้าและบริเ                                                                                                    | การ)                                                                               |                    |                                                                                                    |
|--------------------------------------------------------------------------------------------------|----------------------------------------------------------------------------------------------------|------------------------------------------------------------------------------------|--------------------|----------------------------------------------------------------------------------------------------|
| 7.1 Guided Commo<br>(Please select value(<br>กลุ่มลินด้าและบริการที่แน<br>(กรุณานำข้อมูลจากข้อ 7 | dity Code(s) From Supplier Reque<br>s) from 7.1 to 7.2 or fill in 7.2 by yo<br>ะนำให้ขึ้นทะเบียน จากคำขอขึ้นทะเบียนคู่<br>7.1 ไปใส่ในข้อ 7.2 หากไม่มีข้อมูลในข้อ 7 | st<br>ourself in case of no value in 7.<br>ค้า<br>′.1 ท่านสามารถกรอกข้อมูลในข้อ 7. | 1)<br>2 ได้เอง)    | MATERIAL, GENERATORS, GENERAL, MATERIAL<br>CATHODIC PROTECTION EQUIPMENT<br>MATERIAL, TRANSFORMERS [select] |
|                                                                                                  |                                                                                                    |                                                                                    |                    | 1                                                                                                    |
|                                                                                                  |                                                                                                    | 1. Click "select                                                                   | ." (คลิก "select") |                                                                                                    |
|                                                                                                  |                                                                                                    |                                                                                    |                    |                                                                                                    |
|                                                                                                  |                                                                                                    |                                                                                    |                    |                                                                                                    |
|                                                                                                  |                                                                                                    |                                                                                    |                    |                                                                                                    |

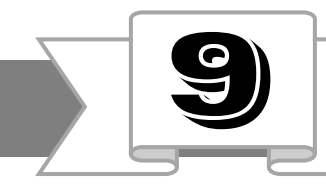

Remark : Select categories at last level which has ID 6 characters. หมายเหตุ: โปรดระบุกลุ่มสินค้าหรือบริการของท่าน โดยเลือกระดับสุดท้ายที่มีไอดี 6 หลักและเลือกมากที่สุด 5 กลุ่มสินค้าและบริการ มิเช่นนั้นคำขอขึ้นทะเบียนคู่ค้าจะถูกปฏิเสธ

| 2. Click 📐 in front of " All<br>Commodities"     | Choose Values for Comm    | nodity             |                   |                    |
|--------------------------------------------------|---------------------------|--------------------|-------------------|--------------------|
| then the symbol will be change to                | Add to Currently Selected |                    | Name †            | ID                 |
| สัณลักษณ์จะเปลี่ยนเป็น 🔻 )                       | Name 🗸                    | Search             | ▼ All Commodities | All                |
| )                                                | Name 1                    |                    | MATERIAL          | M00                |
| 3. Determine the type of your business           | All Commodities           | All                | ► SERVICE         | S00                |
| hat what categories of product (choose           | Assigned                  | NONMAPPEDCOMMODITY | Not Assigned      | NONMAPPEDCOMMODITY |
| Aaterial) or service that you supply and<br>lick | <                         |                    |                   |                    |
| Service จากนั้นคลิก                              |                           |                    |                   |                    |
|                                                  |                           |                    |                   |                    |

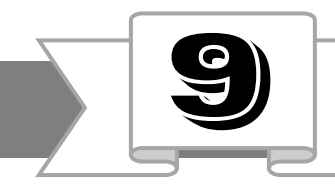

Remark : Select categories at last level which has ID 6 characters.

หมายเหตุ: โปรดระบุกลุ่มสินค้าหรือบริการของท่าน โดยเลือกระดับสุดท้ายที่มีไอดี 6 หลักและเลือกมากที่สุด 5 กลุ่มสินค้าและบริการ มิเช่นนั้นคำขอขึ้นทะเบียนคู่ค้าจะถูกปฏิเสธ

4. Click in the main group that most appropriate for your business. (คลิก กลุ่มสินค้าและบริการหลักที่ เหมาะสมกับธุรกิจท่านมากที่สุด)

|   | Name †                                                     | ID  |
|---|------------------------------------------------------------|-----|
|   | ▼ All Commodities                                          | All |
|   | ▼ MATERIAL                                                 | M00 |
|   | MAIN GROUP, ELECTRICAL EQUIPMENT AND ACCESSORIES           | M01 |
|   | MAIN GROUP, GENERAL CONSUMABLE AND SUPPLY                  | M02 |
| 4 | MAIN GROUP, INSTRUMENT EQUIPMENT AND ACCESSORIES           | M03 |
|   | MAIN GROUP, IT AND COMMUNICATION EQUIPMENT AND ACCESSORIES | M04 |
|   | MAIN GROUP, MARINE, OFFSHORE AND ACCESSORIES               | M05 |
|   | MAIN GROUP, MECHANICAL EQUIPMENT AND ACCESSORIES           | M06 |
|   | MAIN GROUP, OIL, CHEMICAL, CATALYST AND LABORATORY SUPPLY  | M07 |
|   | MAIN GROUP, PIPE, VALVE, FLANGE AND FITTING                | M08 |
|   | <                                                          |     |

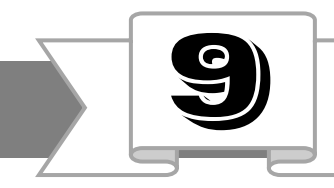

Remark : Select categories at last level which has ID 6 characters.

หมายเหตุ: โปรดระบุกลุ่มสินค้าหรือบริการของท่าน โดยเลือกระดับสุดท้ายที่มีไอดี 6 หลักและเลือกมากที่สุด 5 กลุ่มสินค้าและบริการ มิเช่นนั้นคำขอขึ้นทะเบียนคู่ค้าจะถูกปฏิเสธ

5. Tick in the box that closely match with your business. (ทำเครื่องหมาย 🖌 ในกล่องที่ใกล้เคียงกับธุรกิจ ท่านมากที่สุด)

|   | Nam          | e †                                                                      | ID     |
|---|--------------|--------------------------------------------------------------------------|--------|
|   | · · ·        | All Commodities                                                          | All    |
|   |              | ▼ MATERIAL                                                               | M00    |
|   |              | <ul> <li>MAIN GROUP, ELECTRICAL EQUIPMENT AND<br/>ACCESSORIES</li> </ul> | M01    |
|   | $\checkmark$ | MATERIAL, CABLE, DISTRIBUTION, HV, EXTRUDED<br>INSULATION                | 68AAGB |
| 5 | $\checkmark$ | MATERIAL, CABLE, DISTRIBUTION, LV, EXTRUDED<br>INSULATION                | 68AACA |
|   | $\checkmark$ | MATERIAL, CABLE, INSTRUMENT/COMMUNICATION                                | 68AANA |
|   |              | MATERIAL, CABLE & ACCESSORIES                                            | 68AAAA |
|   |              | MATERIAL, CABLE<br>LADDER/TRAY/TIE/BOX/GLAND/MARKER/CONNECTOR            | 68APAA |
|   |              | MATERIAL, CATHODIC PROTECTION EQUIPMENT &<br>MATERIALS                   | 65BAAA |
|   |              | MATERIAL, ELECTRICAL MATERIAL                                            | 67DAAA |
|   | <            |                                                                          |        |

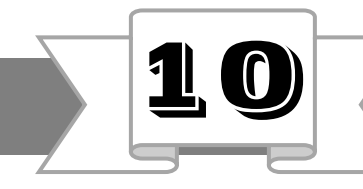

Note: Attached file must be soft file and not more than 10 Megabytes. (ไฟล์แนบจะต้องเป็น soft file ที่มีขนาดไม่เกิน 10 เมกะไบต์)

 If you complete all required fields (\*), please click "Submit Entire Response" to sent your answer to Thaioil. (หากคุณกรอกข้อมูลในส่วนที่สัญลักษณ์ \* กรุณา คลิก "Submit Entire Response" เพื่อส่ง คำตอบไปที่ไทยออยล์)

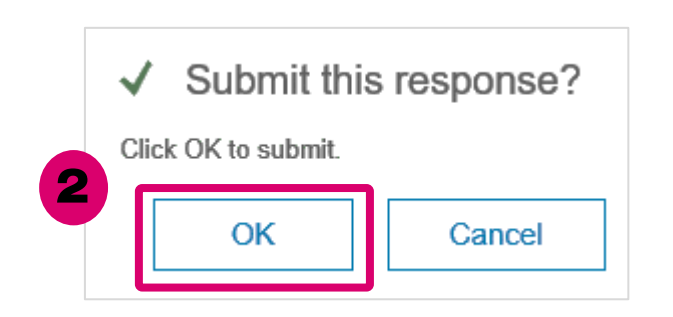

2. Click "OK" (คลิก "OK")

8 Finance Data (ข้อมูลทางด้านการเงิน) 8.1 Please upload your Memorandum and Articles of Association (latest updated \* 🕅 Memorandum.docx - Update file Delete file within 3 months) กรณาแนบหนังสือบริคณห์สทธิและข้อบังคับ (ฉบับปรับปรงล่าสดภายใน 3 เดือน) 8.2 Please upload your shareholders list (latest updated within 3 months). กรุณา \* 🕅 Shareholders list.docx - Update file Delete file แนบบัญชีผู้ถือหุ้น บอจ.5์ (ฉบับปรับปรงล่าสดภายใน 3 เดือน) 8.3 Please upload your Financial statements, as submitted to Ministry of Financial statements.docx - Update file Delete file Commerce, for the last 3 year (กรุณาแนบงบการเงินตามที่แสดงต่อกระทรวงพานิชย์ สำหรับ 3 ปี ที่ผ่านมา Submit Entire Response Save draft Compose Message Excel Import

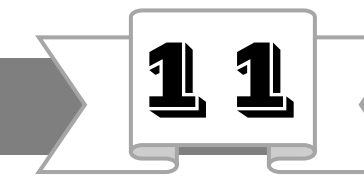

After supplier click "Submit Entire Response", supplier will receive a notify e-mail from Ariba. (หลังจากคู่ค้าส่งคำตอบ คู่ค้าจะได้รับอีเมลแจ้งเตือนจากอาริบา)

Please wait to verify your information and document. If your registration complete, you will receive a notify e-mail from Ariba. (โปรดรอเพื่อตรวจสอบข้อมูลและเอกสาร หากการขึ้นทะเบียนฯเสร็จสมบูรณ์ คู่ค้าจะได้รับ อีเมลแจ้งจากอาริบา)

|                                                                                                    | 1 |
|----------------------------------------------------------------------------------------------------|---|
| Fri 1/17/2020 8:42 AM                                                                                                    |   |
| Ariba Administrator <no-reply@ansmtp.ariba.com></no-reply@ansmtp.ariba.com>                                                              |   |
| Confirmation: Registration submitted for approval                                                                                        |   |
| To                                                                                                    |   |
| Click here to download pictures. To help protect your privacy, Outlook prevented automatic download of some pictures in<br>this message. |   |
|                                                                                                    |   |
|                                                                                                    |   |
|                                                                                                    |   |
| Thai Oil Public Company                                                                                                    |   |
|                                                                                                    |   |
|                                                                                                    |   |
| Hello                                                                                                    |   |
|                                                                                                    |   |
| That Oil Public Company - TEST has received your registration information and will                                                       |   |
| leview it for approval.                                                                                                    |   |
| To check your registration status, log in to the Thai Oil Public Company - TEST supplier                                                 |   |
| portal.                                                                                                    |   |
|                                                                                                    |   |
| Click Here                                                                                                    |   |
| Sincerely                                                                                                    |   |
| Thai Oil Public Company                                                                                                    |   |
|                                                                                                    |   |
|                                                                                                    |   |
|                                                                                                    |   |
|                                                                                                    |   |

## ช่องทางการติดต่อ

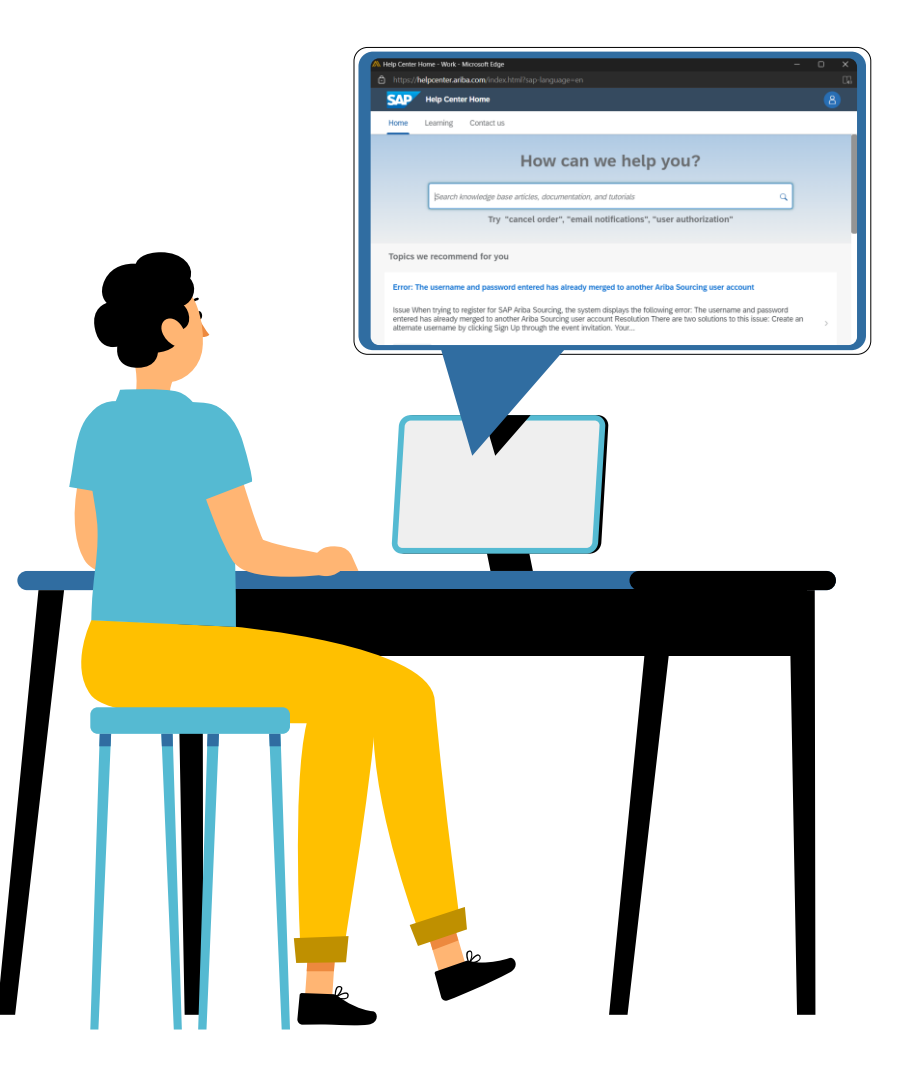

## ช่องทางการติดต่อ : SAP Business Network Help Center

หากติดปัญหาการใช้งานระบบ SAP Business Network สามารถดำเนินการดังนี้

1. เข้าไปที่ supplier.ariba.com และคลิกที่เครื่องหมาย ? เพื่อติดต่อไปที่ Help Center ดังภาพ

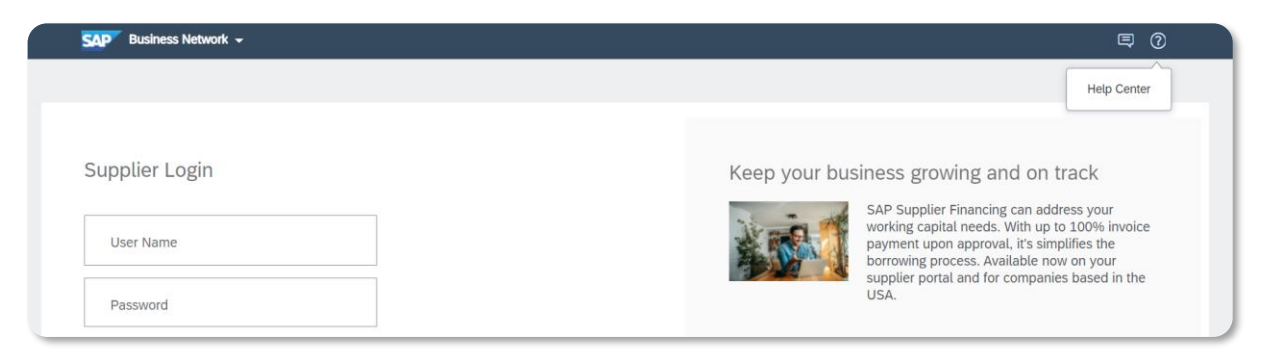

#### 2. คลิกที่ Contact us และเลือกหัวข้อที่ต้องการ

| Help Center Contact us           |                                      |                                         |                                          |             | 8      |
|----------------------------------|--------------------------------------|-----------------------------------------|------------------------------------------|-------------|--------|
| Home Learning Contact us         |                                      |                                         |                                          |             |        |
| 1. Log in to your account.       |                                      |                                         |                                          |             |        |
| By logging in to your account,   | you get access to personalized conte | ent and topics to get the right support | , from the right team, at the right time | à.          |        |
|                                  |                                      |                                         |                                          |             | Log in |
| 2. If you're unable to log in, t | tell us what you need help with.     |                                         |                                          |             |        |
|                                  |                                      |                                         |                                          |             |        |
|                                  | 29                                   | Q                                       | $\bigcirc$                               |             |        |
|                                  | $\Box^{-}$                           | 5                                       | •                                        |             |        |
|                                  | Register on SAP Business             | Reset my password                       | Forgot username                          | Unsubscribe |        |
|                                  |                                      |                                         |                                          |             |        |

แต่หากคู่ค้าติดปัญหา ไม่สามารถ login ได้เนื่องจาก email vอง Account Administrator ไม่สามารถใช้งานได้ รบกวนติดต่อ Ariba Help Center ตามคู่มือนี้ <u>Click Here</u>

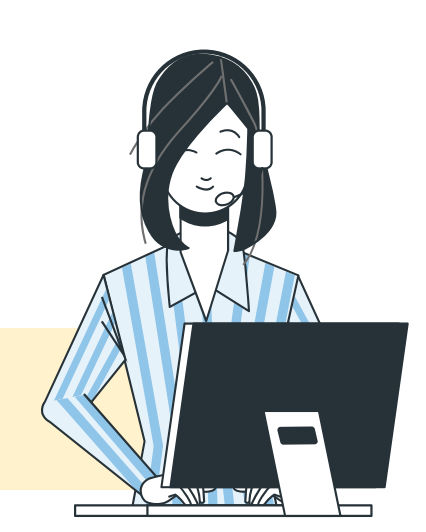

## ช่องทางการติดต่อ : บริษัท ไทยออยล์ จำกัด (มหาชน)

คู่ค้าสามารถติดต่อที่ ทีมงานวิเคราะห์ระบบ หรือทีมงานคู่ค้าสัมพันธ์ ฝ่ายจัดซื้อจัดจ้าง บริษัท ไทยออยล์ จำกัด (มหาชน) ได้ตามข้อมูลช่องทางการติดต่อ ดังต่อไปนี้

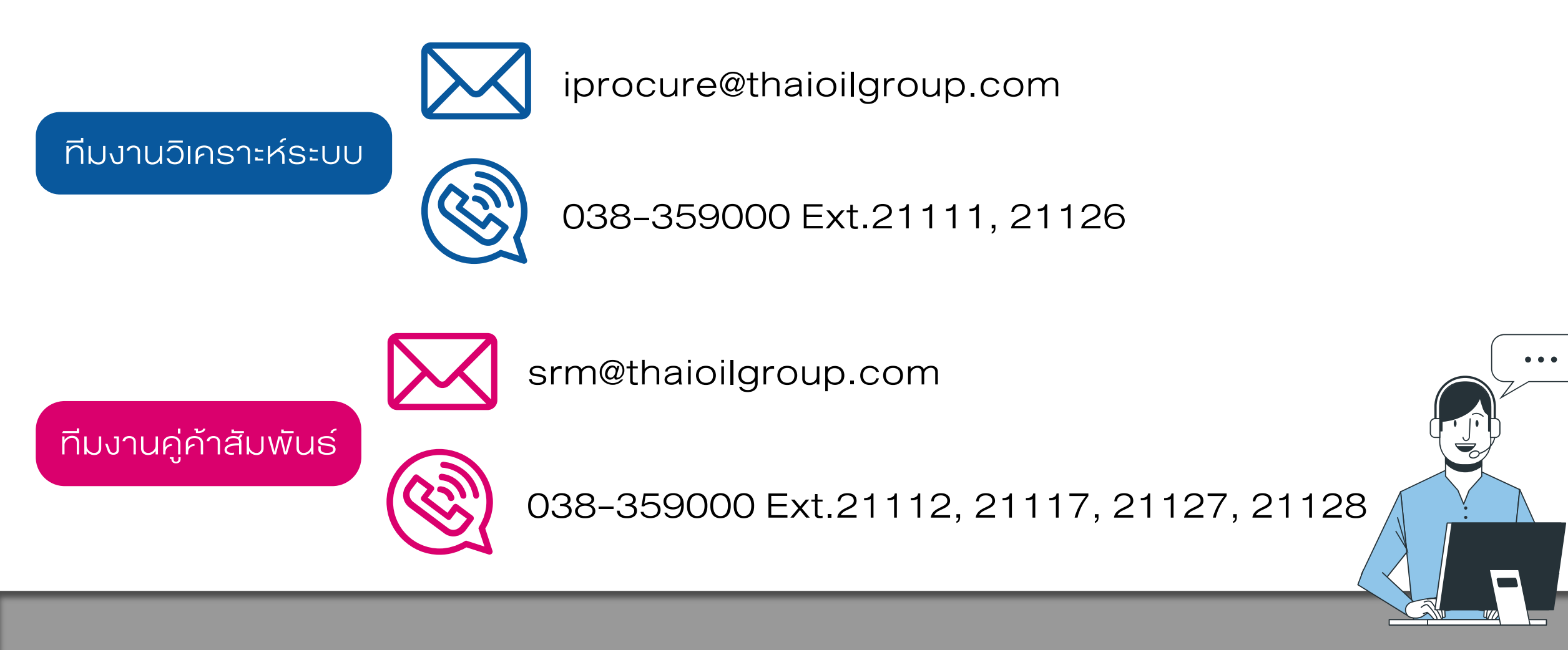